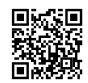

## die Datei extensions.ini auslesen

Die Datei *extensions.ini* enthält Informationen über den Speicherort der installierten Erweiterungen. Diese befindet sich in Deinem Profilordner für Firefox.

1) Öffne zunächst Deinen Profilordner

1a) über das Menü

Hilfe → Informationen zur Fehlerbehebung → [Beinhaltenden Ordner anzeigen]

oder

1b) klicke auf die orangefarbene Firefox-Schaltfläche

dann... Hilfe → Informationen zur Fehlerbehebung → [Beinhaltenden Ordner anzeigen]

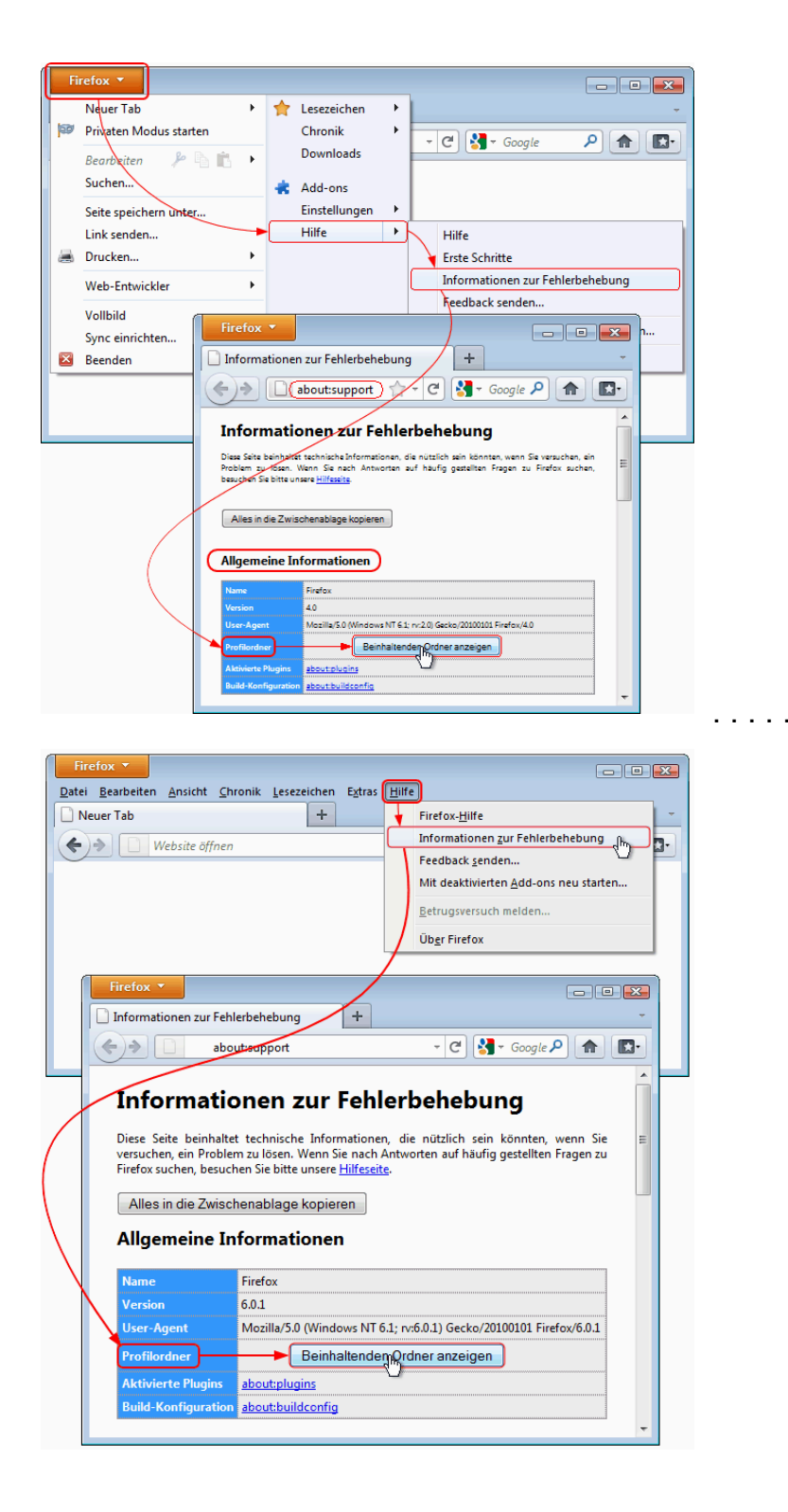

**2)** im sich öffnenden Explorer-Fenster suche eine Datei mit dem Namen **extensions.ini** und klicke sie doppelt an.

Ein Texteditor wird sich sich öffnen mit dem Inhalt der extensions.ini

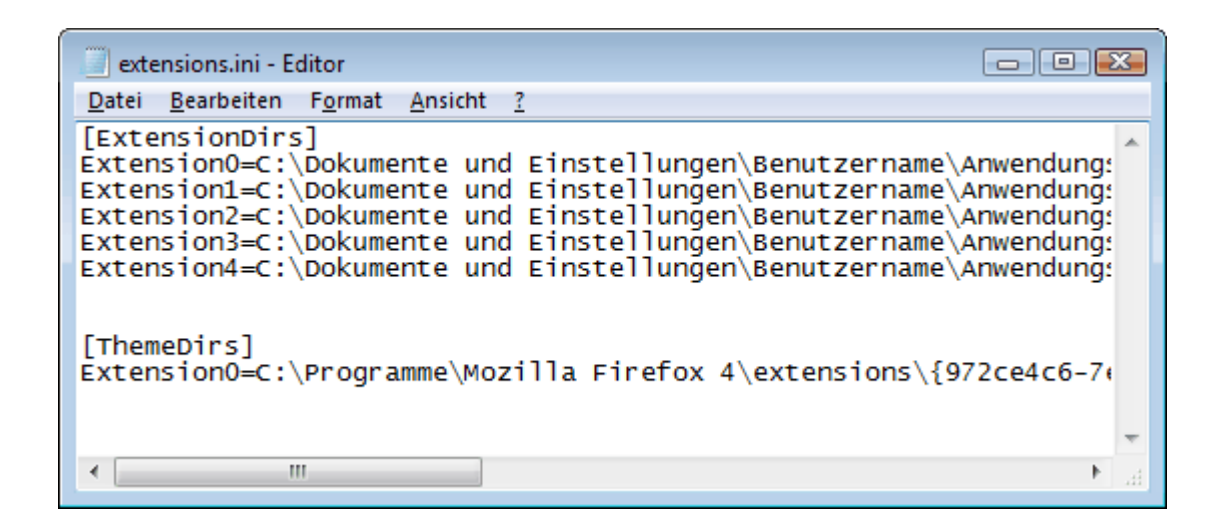

3) nun den gesamten Inhalt der geöffneten Datei in die Zwischenablage kopieren
Zuerst also Punkt (A) dann anschließend Punkt (B) ausführen

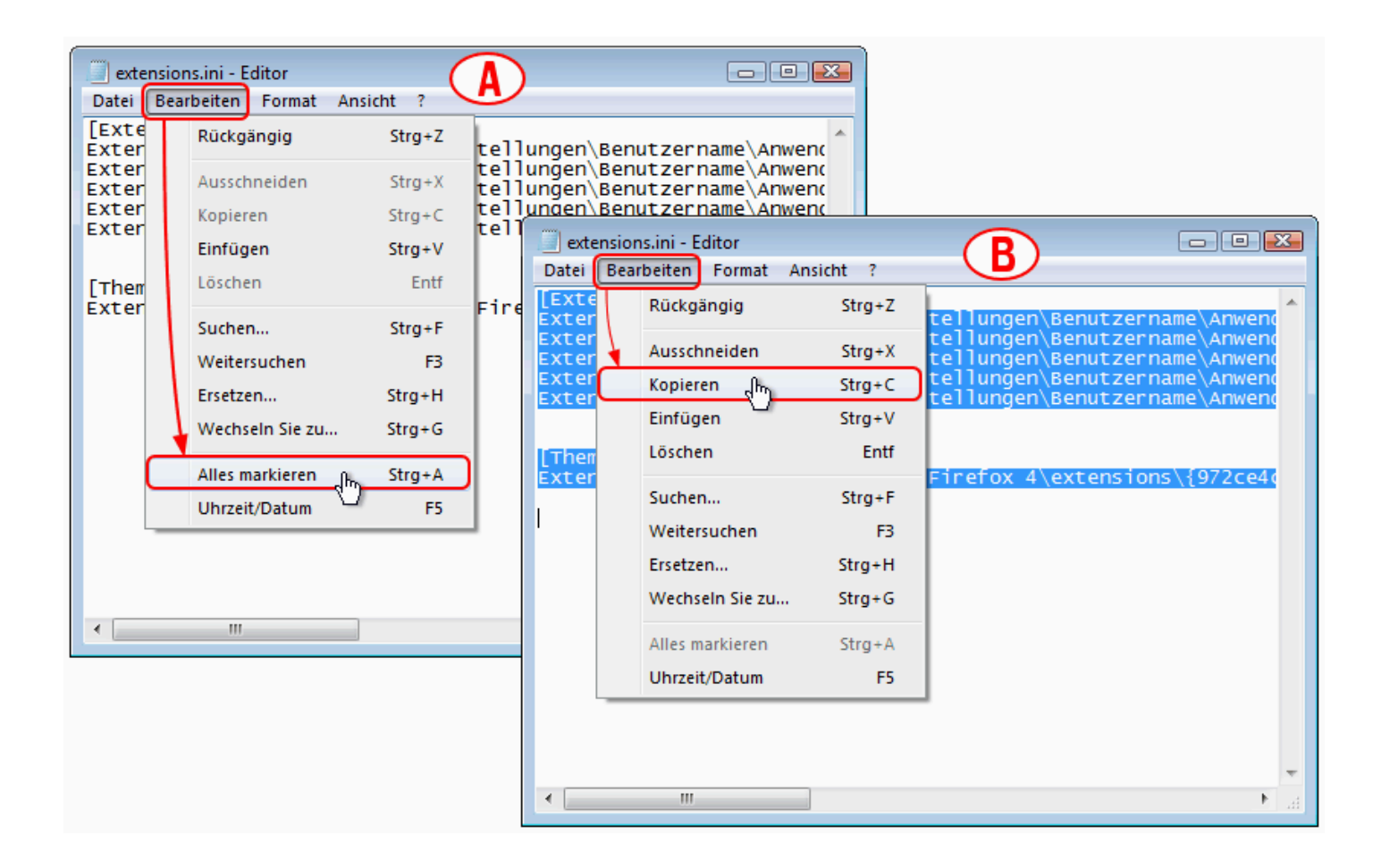

4) nun diese Seite öffnen → <u>http://pastebin.mozilla.org/</u> den eben kopieren Text dort einfügen.
Rechtsklick (C) in das weiße Textfeld => aus dem Kontextmenü wähle "Einfügen" (D)
Anschließend klicke auf die Schaltfläche [Send] (E)
Gib uns dann den Link der nun in der Adressleiste (F) angezeigt wird.

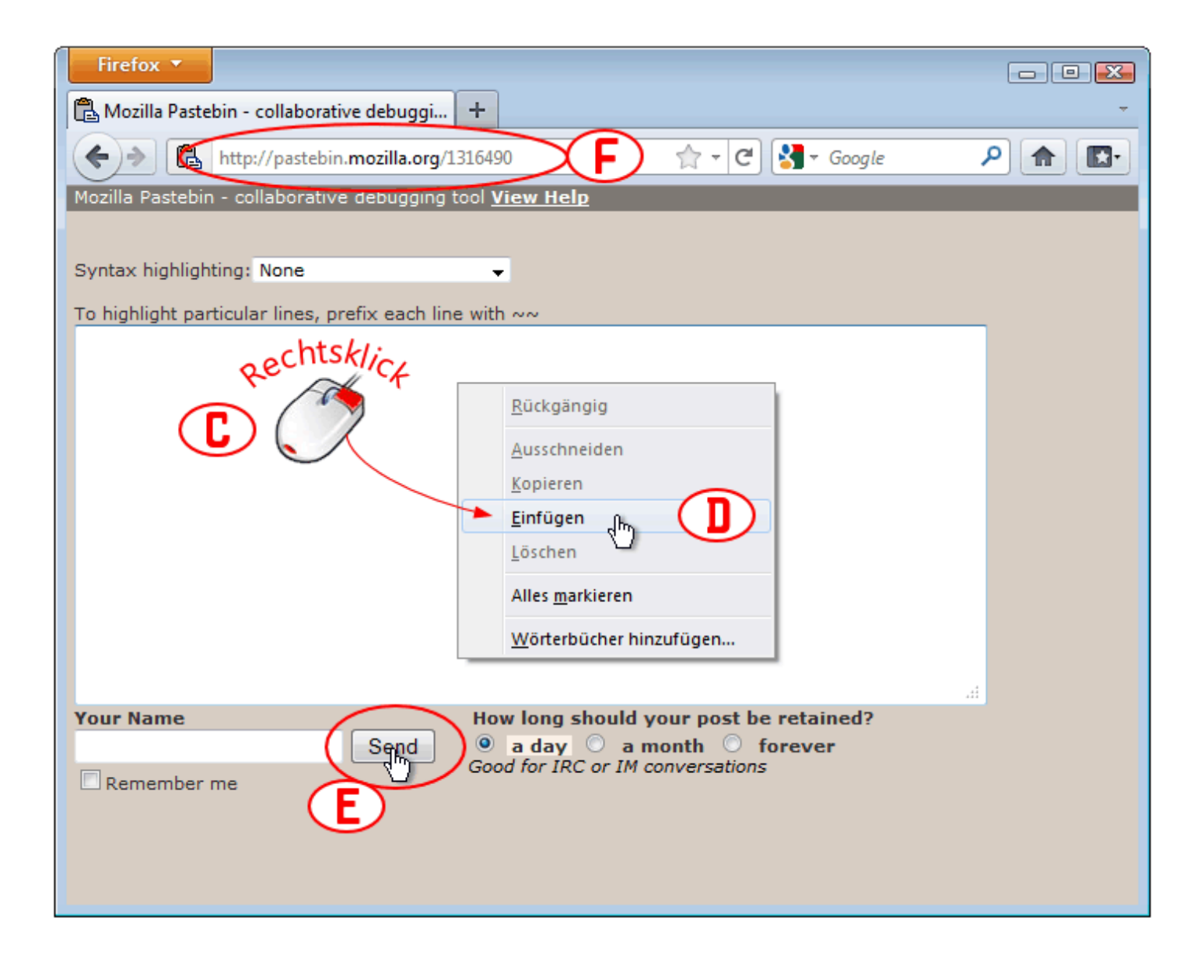